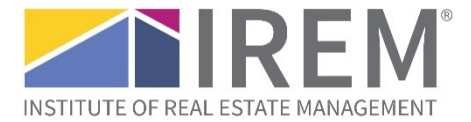

## Changing the owner of a CSP application

\*\*\*Note: Once you switch the owner, you will be a collaborator on the application and only able to make edits to it. Only the primary owner of an application has the ability to add collaborators, change ownership, submit the application, and pay the application fee.

(1) Log into your account on the CSP website, <u>irem.org/cspplatform</u>. The following page will come up.

| none my Account in          | ecertification                                                                             |                                                |                                                  |            |  |  |  |
|-----------------------------|--------------------------------------------------------------------------------------------|------------------------------------------------|--------------------------------------------------|------------|--|--|--|
| Welcome Knowledge Solutions | Welcome to the IREM Certifi                                                                | ed Sustainable Property                        | (CSP) platform                                   |            |  |  |  |
| j Horna                     |                                                                                            |                                                |                                                  |            |  |  |  |
| My Applications             | On this platform, you will:                                                                |                                                |                                                  |            |  |  |  |
| All (7)                     | Complete first-time and recertification as                                                 | polications for your properties                |                                                  |            |  |  |  |
| Incomplete (1)              | <ul> <li>Submit and pay fees for your property applications</li> </ul>                     |                                                |                                                  |            |  |  |  |
| Complete (6)                | <ul> <li>Enroll in the CSP volume program, if you</li> </ul>                               | r company qualifies                            |                                                  |            |  |  |  |
| Results (1)                 |                                                                                            |                                                |                                                  |            |  |  |  |
| Invoices                    |                                                                                            |                                                |                                                  | ]          |  |  |  |
| My Profile                  | Start a new application                                                                    | Start a recertification                        | Work on an application in progress               |            |  |  |  |
| Admin Panel                 |                                                                                            |                                                |                                                  |            |  |  |  |
| () Log Out                  |                                                                                            |                                                |                                                  |            |  |  |  |
|                             | IREM CSP Volume Program                                                                    |                                                |                                                  |            |  |  |  |
|                             | If your company plans to certify at least 10<br>can enroll in the volume program at no cha | properties, participates in ESG report<br>rge. | ing, and has a portfolio-wide sustainability str | ategy, you |  |  |  |
|                             | Benefits of the volume program include CSI<br>irem.org.                                    | P credits for portfolio initiatives and d      | iscounts on application fees. View more inform   | nation at  |  |  |  |
|                             | Enroll in the volume program                                                               |                                                |                                                  |            |  |  |  |

## (2) Go to Complete or Incomplete applications.

• Depending on its submission status, find the application you want to add a collaborator to through either Complete or Incomplete under My Applications.

| Welcome         | Welcome to the IREM Certifi                                                                                                    | ed Sustainable Property           | (CSP) platform |
|-----------------|----------------------------------------------------------------------------------------------------|-----------------------------------|----------------|
| G Home          |                                                                                                    |                                   |                |
| Ny Applications | On this platform, you will:                                                                                                    |                                   |                |
| All (13)        | - Camplete first time and recentification of                                                                                                    | n li sati ana fan nann mananti as |                |
| Incomplete (3)  | <ul> <li>Complete first-time and recertification applications for your properties</li> <li>Submit and pay fees for your property applications</li> </ul> |                                   |                |
| Complete (10)   | <ul> <li>Enroll in the CSP volume program, if your</li> </ul>                                                                                            | company qualifies                 |                |
|                 |                                                                                                    |                                   |                |
| My Profile      |                                                                                                    |                                   |                |
| Admin Panel     |                                                                                                    |                                   |                |

## **IREM CSP Volume Program**

If your company plans to certify at least 10 properties, participates in ESG reporting, and has a portfolio-wide sustainability strategy, y can enroll in the volume program at no charge.

(3) Click View or Edit on the application you want to change ownership for.

- Complete applications will have a View link.
- Incomplete applications will have an Edit link.

| Velcome Knowledge Solutions                                     | Complete                            |   |                                                                       |      |                   |                          |    |                                 |    |                      |    |                                         |
|-----------------------------------------------------------------|-------------------------------------|---|-----------------------------------------------------------------------|------|-------------------|--------------------------|----|---------------------------------|----|----------------------|----|-----------------------------------------|
| Home                                                            |                                     |   |                                                                       |      |                   |                          |    |                                 |    |                      |    |                                         |
| My Applications                                                 | 1                                   |   |                                                                       |      |                   |                          | 17 | 1000                            | -  |                      |    |                                         |
| All (7)                                                         | Program                             | - | Round                                                                 | App  | prication #       | Category                 | 2  | Tibe                            | -  | Last Opdated         | 1  | Action                                  |
| Incomplete (1)                                                  | IREM Certified<br>Sustainable       |   | Application                                                           | 5655 |                   | Multifamily<br>Community |    | Knowledge<br>Solutions-         |    | 1/10/2024 10.4<br>AM | 4  | Application I Print                     |
| Complete (6)                                                    | Property (CSP)<br>New Certification |   |                                                                       |      |                   | 0.4201240240             |    | Complete<br>Application Tutoria | S. |                      |    | 000000000000000000000000000000000000000 |
|                                                                 | Application                         |   |                                                                       |      |                   |                          |    |                                 | 2  |                      |    |                                         |
| Nelcome Knowledge Solutions                                     | Incomplete                          | 2 |                                                                       |      |                   |                          |    |                                 |    |                      |    |                                         |
|                                                                 |                                     |   |                                                                       |      |                   |                          |    |                                 |    |                      |    |                                         |
| 2 My Applications                                               |                                     |   |                                                                       |      |                   |                          |    |                                 |    |                      |    |                                         |
| @ My Applications<br>All (11)                                   | Last Updated                        | * | Program                                                               | 0    | Round             | Application #            | ¢. | Category                        | 1  | Title                | ġ. | Action                                  |
| My Applications     All (11)     Incomplete (8)                 | Last Updated                        | * | Program<br>IREM® Certified<br>Sustainable                             | 0    | Round Application | Application #            | •  | Category (                      |    | Title<br>My Storage  | 0  | Action<br>Edit   Remove  <br>Print      |
| 2 My Applications<br>All (11)<br>Incomplete (5)<br>Complete (3) | Last Updated                        | * | Program<br>IREM® Certified<br>Sustainable<br>Property (CSP)<br>Volume | 0    | Round Application | Application #            | ¢. | Category (<br>Self Storage      | 3  | Title<br>My Storage  | ¢  | Action<br>Edit   Remove  <br>Print      |

(4) Once you are in the application, select the Manage Collaborators button.

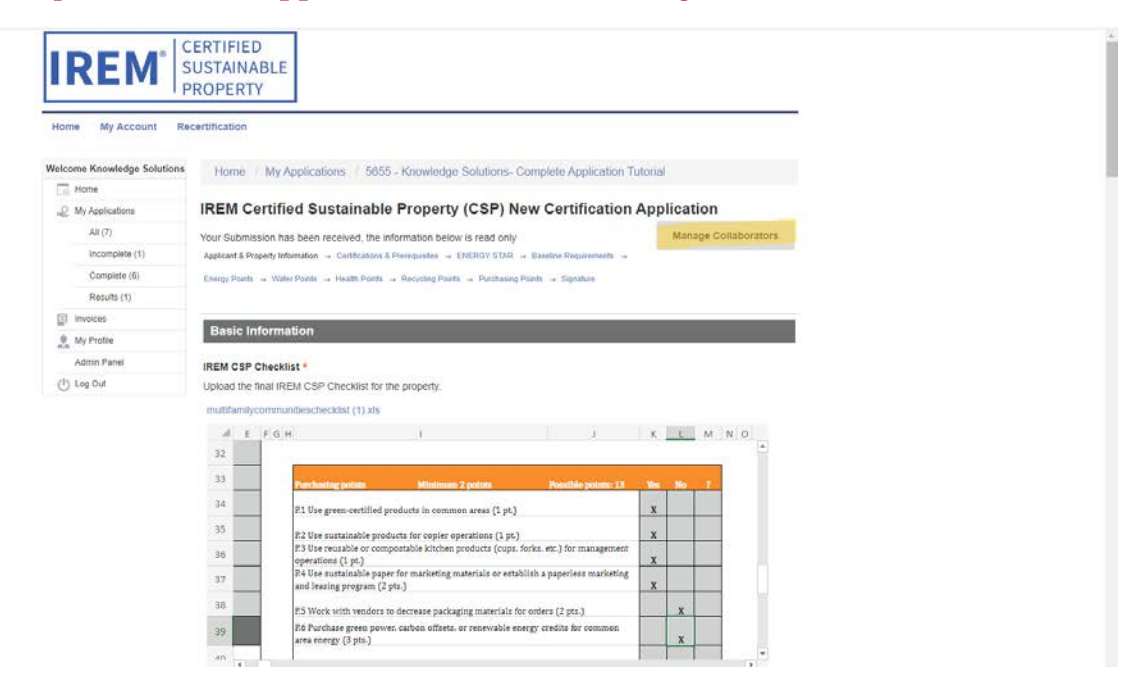

(5) On the next page, select Add Collaborator.

|              |                                                                      | ERTIFIED<br>USTAINABLE<br>PROPERTY                      |                                                                |                                |                                |
|--------------|----------------------------------------------------------------------|---------------------------------------------------------|----------------------------------------------------------------|--------------------------------|--------------------------------|
| Hom<br>felco | e My Account Re<br>me Knowledge Solutions<br>Home<br>My Applications | Manage Colla<br>IREM Certified Sus<br>Knowledge Solutio | aborators<br>stainable Property (CSF<br>ons- Complete Applicat | P) New Certifi<br>ion Tutorial | cation Application -           |
|              | All (7)                                                              | Allow others to access and m                            | ake edits to your Submission. Only th                          | e primary Collaborat           | tor will be allowed to submit. |
|              | Incomplete (1)                                                       | Dack to Submission                                      | Add Collaborator                                               |                                | Search:                        |
|              | Complete (6)                                                         | back to submission                                      | Add Collaborator                                               |                                |                                |
|              | Results (1)                                                          | Name                                                    | <ul> <li>Email</li> </ul>                                      | <ul> <li>Primary </li> </ul>   | Last Logged In                 |
|              |                                                                      |                                                         |                                                                |                                |                                |
| Ø            | Invoices                                                             | Cabillana Manufadaa                                     | austale shift (Classes and                                     | Maa                            | 100000110-00-011               |
| 2            | Invoices<br>My Profile                                               | Solutions, Knowledge                                    | sustainability@irem.org                                        | Yes                            | 1/10/2024 10:48 AM             |
| 2            | Invoices My Profile Admin Panel                                      | Solutions, Knowledge                                    | sustainability@irem.org                                        | Yes                            | 1/10/2024 10:48 AM             |

- (6) On the next page, enter the first and last name and email of the person you wish to make the owner of the application. Once you have entered that information, select Save.
  - The collaborator you entered will be emailed instructions on logging into the platform.

|                             | ERTIFIED<br>USTAINABLE<br>ROPERTY                                                                                  |
|-----------------------------|----------------------------------------------------------------------------------------------------|
| Home My Account Re          | certification                                                                                                    |
| Welcome Knowledge Solutions | Manage Collaborators                                                                                               |
| Home                        | IREM Certified Sustainable Property (CSP) New Certification Application -                                          |
| P My Applications           | Knowledge Solutions- Complete Application Tutorial                                                                 |
| All (7)                     | Allow others to access and make edits to your Submission. Only the primary Collaborator will be allowed to submit. |
| Incomplete (1)              | First Name *                                                                                                    |
| Complete (6)                | New                                                                                                    |
| Results (1)                 | Last Name *                                                                                                    |
| Invoices                    | Owner                                                                                                    |
| . My Profile                | Email *                                                                                                    |
| Admin Pariel                | NewOwner@amail.com                                                                                                 |
| ( <sup>1</sup> ) Log Out    | Cancel Save                                                                                                    |

(7) You will then be directed back to the Manage Collaborators page. From here you will be able to see the newly added account as a collaborator.

To make this new account the primary owner, select Make Primary (highlighted in the image below). Once you confirm, the new account will be the primary owner of the application and the only user with the ability to submit, pay the application fee, add additional collaborators, and change application ownership.

| Home My Account Re                                                      | certification                                           |                                                                      |                                         |                                                          |                                                         |
|-------------------------------------------------------------------------|---------------------------------------------------------|----------------------------------------------------------------------|-----------------------------------------|----------------------------------------------------------|---------------------------------------------------------|
| elcome Knowledge Solutions                                              | Manage Coll                                             | aborators                                                            |                                         |                                                          |                                                         |
| B Home                                                                  | IREM Certified Sus                                      | stainable Property (C                                                | CSP) New Certif                         | fication Applic                                          | ation -                                                 |
| 2 My Applications                                                       | Knowledge Solutio                                       | ons- Complete Appli                                                  | cation Tutorial                         |                                                          |                                                         |
| All (7)                                                                 | Allow others to access and m                            | ake edits to your Submission. O                                      | nly the primary Collabor                | ator will be allowed to s                                | ubmit.                                                  |
|                                                                         |                                                         |                                                                      |                                         |                                                          |                                                         |
| Incomplete (1)                                                          | Back to Submission                                      | Add Collaborator                                                     |                                         | Search:                                                  |                                                         |
| Incomplete (1)<br>Complete (6)                                          | Back to Submission                                      | Add Collaborator                                                     |                                         | Search.                                                  |                                                         |
| Incomplete (1) Complete (6) Results (1)                                 | Back to Submission                                      | Add Collaborator                                                     | Primary                                 | Search:                                                  | 6 Action                                                |
| Complete (5) Results (1) Invoices                                       | Back to Submission                                      | Add Collaborator                                                     | † Primary                               | Search:                                                  | Action                                                  |
| Incomplete (1)<br>Complete (6)<br>Results (1)<br>Invoices<br>My Profile | Back to Submission Name Owner, New                      | Add Collaborator  Email  NewOwner@gmail.com                          | <ul> <li>Primary</li> <li>No</li> </ul> | Search:<br>Last Logged In<br>Never                       | Action     Action     Action     Remove Access          |
| Incomplete (1) Complete (5) Results (1) Invoices My Profile Admin Panel | Back to Submission Name Owner, New Solutions, Knowledge | Add Collaborator   Email  NewOwner@gmail.com sustainability@irem.org | Primary  No  Yes                        | Search:<br>Last Logged In<br>Never<br>1/10/2024 10:48 AM | Action     Action     Masse Permany       Remove Access |